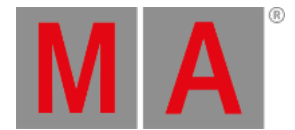

# Ventana Estado y Mensajes

#### Para abrir la Ventana Estado y Mensajes pulsa en uno de los iconos a la derecha de la línea de comandos.

| 🕻 Esc      |                          |          | Status and Messages                                                        | Show<br>All/Active |
|------------|--------------------------|----------|----------------------------------------------------------------------------|--------------------|
| lcon       | Name                     | Category | Description                                                                |                    |
|            | Session<br>status        | Net      | Console is in a standalone mode (invite enabled)                           | Í                  |
| h          | Network<br>loss          | Net      | Network status                                                             |                    |
|            | DMX Tester<br>Output     | Net      | DMX Tester Output State                                                    |                    |
|            | Timecode<br>Record       | Show     | Timecode Record                                                            |                    |
|            | Patch                    | Show     | Patch status                                                               |                    |
| <b>*</b> + | Unassigned<br>Ports      | Show     | Ports assignment status                                                    |                    |
| <b>-</b>   | Not enough<br>Parameters | Show     | Not enough parameters (required: 400; available: 0)No<br>universes granted | tall               |
| P          | Parked                   | Show     | Parked status                                                              |                    |
|            | Preview                  | Show     | Preview status                                                             |                    |
| ••         | Blind                    | Show     | Blind status                                                               |                    |

Figura 1: Ventana de Estado y Mensajes - Mostrar todo

La Ventana Estado y Mensajes te proporciona información sobre los iconos mostrados a la derecha de la línea de comandos.

Todos los mensajes y estados activos se muestran en letra blanca.

Para tener una visión global sobre todos los posibles estados y mensajes pulsa el icono All/Active (Mostrar todo/Ac)

Show

La tabla tiene cuatro columnas.

#### Icon:

Muestra el icono para el estado o mensaje. Este es el icono que aparece a la derecha junto a la línea de comandos.

#### Nombre:

Muestra el nombre del estado o mensaje.

#### Categoría:

Muestra la categoría del estado o mensaje.Hay dos categorías disponibles, Show y Red (Network). Todos los mensajes de la categoría Show están grabados en el archivo del show (show file) y serán cargados con dicho dot2 User Manual – Vistas y ventanas Version 1.1 – 2025-06-08 Spanish

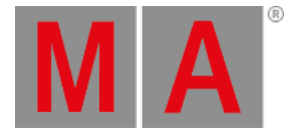

archivo.

#### Descripción:

Muestra información detallada para el estado o mensaje.

Para abandonar la Ventana Estado y Mensajes pulsa Keese en la barra de título o presiona Esc en la consola.

# Estado y Mensajes en detalle

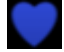

#### Estado de la sesión Maestro:

La dot2 es la maestra de la sesión.

El corazón azul se visualiza después de iniciar sesión en la Configuración de Red.

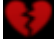

#### Estado de la sesión Autónoma:

El corazón rojo partido se visualiza si la dot2 está en modo Autónoma.

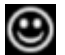

#### Smiley:

A la derecha junto a la línea de comandos podemos encontrarla. El smiley indica que está en modo autónoma y que todo está bien.

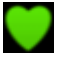

# Consola en una sesión:

La dot2 se ha unido a una sesión.

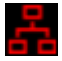

#### Red perdida:

El cable de red o la conexión se ha desconectado/perdido. Revisa las conexiones de Red.

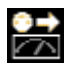

#### Tester DMX con salida:

El Tester DMX está activo. Para desactivarlo abre la ventana tools.

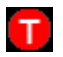

#### Grabación Timecode:

La grabación de Timecode está activa para el cuelist. Para detener la grabación de timecode abre <u>vista de</u> cues correspondiente y pulsa TC Record en la barra de título. dot2 User Manual – Vistas y ventanas Version 1.1 – 2025-06-08 Spanish

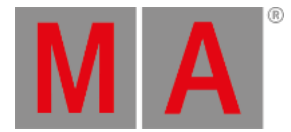

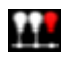

## Algo no tiene patch:

Hay aparatos en el Patch y Lista de Aparatos sin dirección de patch. Revisa los aparatos en el Patch y Lista de Aparatos.

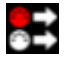

#### Puertos sin asignar:

Aparatos en el <u>Patch y Lista de Aparatos</u> están asignados a un universo que no está disponible, ej. universo 5 en una dot2 core sola.

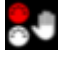

#### Parámetros Insuficientes:

El dot2 onPC no encuentra un dispositivo conectado para tener salida DMX. Una consola dot2 o un Node4 conectados son necesarios para que dot2 onPC tenga salida DMX. Más de 1024 canales DMX tienen patch en un dot2 onPC.

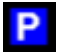

#### Parked (Pausado, parkeado):

Canales DMX están "parkeados". Estos canales tienen un fondo azul en la <u>vista DMX</u> Para unpark (des-pausar, des-parkear) todos los canales DMX abre la <u>ventana tools</u>.

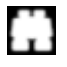

#### Previsualizar:

Previsualizar está activo. Consultar, Tecla Prvw (Preview) y Comando Preview.

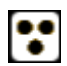

#### Blind:

Blind está activo. Consultar, Tecla Blind y Comando Blind.

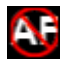

#### Global Autofix: Global Autofix está desactivado. Para activar Global Autofix consulta los <u>Ajustes Globales</u>.

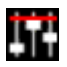

## Group/Grand Master:

Un Master de grupo o el Grand Master están por debajo del 100%. Consultar <u>Ventana Ejecutor Vacío</u> y <u>Guía de</u> <u>Introducción - 2 Diseño y Configuración</u>. dot2 User Manual – Vistas y ventanas Version 1.1 – 2025-06-08 Spanish

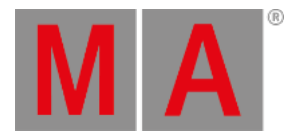

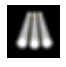

Highlight:

El modo highlight está activo. Consultar, Tecla Highlt (Highlight).

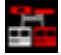

#### Estaciones perdidas:

Falta una estación antes disponible. Revisa los dispositivos conectados en la Configuración de Red.

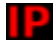

## Conflicto de IP:

Dos consolas con la misma dirección IPv4 están disponibles. Cambiar la dirección IP.

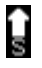

# Speed 1:

Master de velocidad está activo. Para desactivar el Master de velocidad consulta la Ventana Magic Speed.

#### € R

Rate 1: Master rate está activo. Para desactivar el Master rate consulta la <u>Ventana Magic Speed</u>.

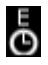

#### **Exec Time:** Executor time está activo. Para establecer el Executor Time a 0.0s consulta la <u>Ventana Magic Speed</u>.

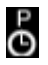

# Prog. Time:

Programmer Time está activo. Para establecer el Programmer Time a 0.0s consulta la Ventana Magic Speed.